# ZC-3625-55-23 Broadband Wireless Access ODU

# **Quick Installation Guide**

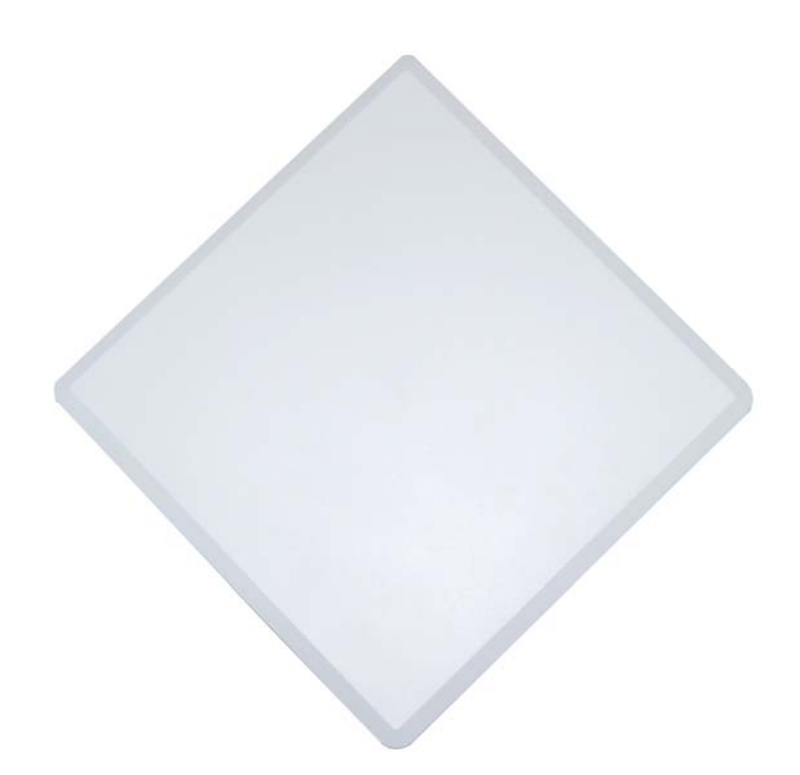

### Copyright

Copyright © 2008 all rights reserved. No part of this publication may be reproduced, adapted, stored in a retrieval system, translated into any language, or transmitted in any form or by any means without the written permission of the supplier.

### About the Installation Guide

This Installation Guide is intended to guide professional installer to install the wireless bridge. It includes procedures assisting you in avoiding unforeseen problems.

### Conventions

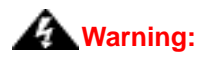

• This indicates a warning or caution that you have to abide to avoid hazards.

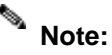

• This indicates an important note that you must pay attention to.

#### Federal Communication Commission Interference Statement

This equipment has been tested and found to comply with the limits for a Class B digital device, pursuant to Part 15 of the FCC Rules. These limits are designed to provide reasonable protection against harmful interference in a residential installation. This equipment generates, uses and can radiate radio frequency energy and, if not installed and used in accordance with the instructions, may cause harmful interference to radio communications. However, there is no guarantee that interference will not occur in a particular installation. If this equipment does cause harmful interference to radio or television reception, which can be determined by turning the equipment off and on, the user is encouraged to try to correct the interference by one of the following measures:

- Reorient or relocate the receiving antenna.
- Increase the separation between the equipment and receiver.
- Connect the equipment into an outlet on a circuit different from that to which the receiver is connected.
- Consult the dealer or an experienced radio/TV technician for help.

This device complies with Part 15 of the FCC Rules. Operation is subject to the following two conditions: (1) This device may not cause harmful interference, and (2) this device must accept any interference received, including interference that may cause undesired operation.

FCC Caution: Any changes or modifications not expressly approved by the party responsible for compliance could void the user's authority to operate this equipment.

#### **IMPORTANT NOTE:**

#### FCC Radiation Exposure Statement:

This equipment complies with FCC radiation exposure limits set forth for an uncontrolled environment. This equipment should be installed and operated with minimum distance 100cm between the radiator & your body.

This transmitter must not be co-located or operating in conjunction with any other antenna or transmitter.

The availability of some specific channels and/or operational frequency bands are country dependent and are firmware programmed at the factory to match the intended destination. The firmware setting is not accessible by the end user.

#### **Professional Installation Required**

- 1. Please seek assistance from a professional installer who is well trained in the RF installation and knowledgeable in the local regulations.
- 2. The ZC-3625-55-23 is distributed through distributor and system installer with professional technicians and will not be sold directly through retail store.
- 3. Product is for Point to Point operation only and cannot be use for Point to Multipoint operation.

### TABLE OF CONTENT

| Professional Installation Required2          |
|----------------------------------------------|
| CHAPTER 1 INTRODUCTION5                      |
| INTRODUCTION                                 |
| PRODUCT SPECIFICATION                        |
| TYPICAL APPLICATIONS                         |
| Tele-medical Broadband Wireless Application8 |
| Campus Broadband Wireless Application9       |
| CHAPTER 2 PREPARATION BEFORE INSTALLATION10  |
| SAFETY PRECAUTIONS                           |
| Product Packets                              |
| Mounting Kit11                               |
| Waterproof RJ-45 Connector Kit11             |
| SITE PLANNING                                |
| Choosing a Mounting Location12               |
| Antenna Polarization                         |
| CHAPTER 3 HARDWARE INSTALLATION14            |
| ASSEMBLE THE MOUNTING BRACKET                |
| Pole Mounting15                              |
| INTERFACE DEFINITION                         |
| RS-232                                       |
| Connect Up                                   |
| Grounding19                                  |
| Power on                                     |
| ALIGN ANTENNA                                |
| CHAPTER 4 CONFIGURATION                      |
| CONNECT THE BRIDGE TO A LOCAL COMPUTER       |

| BASIC SETTINGS              |    |
|-----------------------------|----|
| IP Address                  | 24 |
| Operating Mode              | 24 |
| Base Station ID             | 27 |
| Output Power                | 27 |
| Channel/Frequency           | 27 |
| Advanced Settings           |    |
| Super Mode                  | 27 |
| Security Settings           | 27 |
| CHAPTER 5 TROUBLESHOOTING   |    |
| CHAPTER 6 TECHNICAL SUPPORT |    |

# **Chapter 1 Introduction**

### Introduction

The ZC-3625-55-23 Wireless Bridge is a high-performance outdoor-deployable wireless bridge that provides wireless connectivity among multiple network locations. Besides the built-in 23dBi plane antennas, it can cover over 50km if with an external antenna co-used, answering the demand of long distance backhaul with high throughput. Moreover, link aggregation combines multiple links into one to enhance transmission rate; and network backup ensures continuous transmission.

As a multi-function bridge, ZC-3625-55-23 supports Base Station, CPE and PTP modes; among which, LANs in different locations and buildings could easily be connected and access to broadband under PTP mode, realizing "Last Mile" Broadband.

With the high throughput and long-distance transmission, ZC-3625-55-23 is the ideal backhaul solution for Carriers, Service Providers and Enterprises!

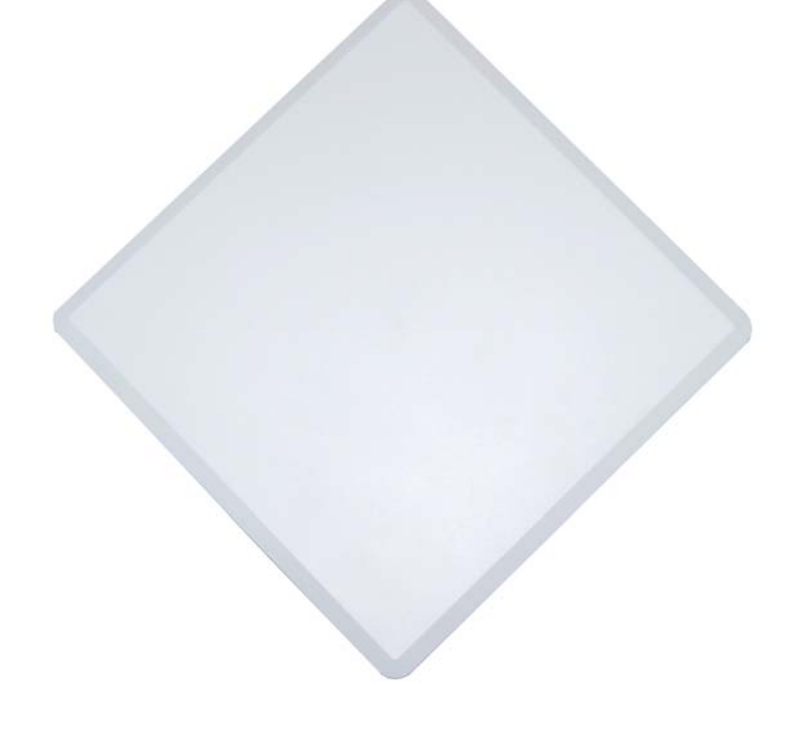

# **Product Specification**

| Specifications          |                                                                                                    |  |  |
|-------------------------|----------------------------------------------------------------------------------------------------|--|--|
| CPU                     | IXP425 ,533MHz                                                                                                    |  |  |
| System Memory           | 16MB Flash                                                                                                    |  |  |
|                         | 32MB SDRAM (64MB upgradable)                                                                                                    |  |  |
| Power                   | Power over Ethernet (Output 20Watts ,48V /0.4A)                                                                                            |  |  |
| Operating Frequency     | FCC : 5.725~5.850 GHz<br>CE : 5.470~5.600 GHz, 5.650~5.725 GHz                                                                             |  |  |
| RF Modulation           | 802.11a: OFDM<br>(BPSK, QPSK, 16-QAm, 64QAM)                                                                                               |  |  |
| RF output power         | 24dBm (Max. of Avg.) at Radio for FCC (Band 4)<br>30 dBm EIRP for ETSI 301 893 (Band3)<br>(Controllable for different country regulations) |  |  |
| Sensitivity             | ≤-92dBm @6Mbps<br>≤-73dBm @54Mbps                                                                                                    |  |  |
| Channel Spacing         | 40/20/10/5 MHz                                                                                                    |  |  |
|                         | FCC Part 15B                                                                                                    |  |  |
|                         | FCC Part 15C                                                                                                    |  |  |
| Regulation Compliance   | ETSI 301 893                                                                                                    |  |  |
|                         | EN301 489-1/17                                                                                                    |  |  |
|                         | EN60950                                                                                                    |  |  |
| Features                | 1                                                                                                    |  |  |
| Operation Mode          | Base Station , CPE, PtP, P2MP                                                                                                    |  |  |
| Security                | WEP 64/128bits, WPA-PSK/WPA2-PSK, WPA/WPA-2                                                                                                |  |  |
| Radio Bandwidth Control | 20MHz                                                                                                    |  |  |
| Super A                 | Fast Frames, Burst, Compression                                                                                                    |  |  |
| TDM Coordination        | Traffic management                                                                                                    |  |  |
| Intel® TDMA             | For long distance transmission                                                                                                    |  |  |
| Distance in Meters      | Auto ACK-Time adjustment                                                                                                    |  |  |
| Wireless Isolation      | YES                                                                                                    |  |  |
| Management Statistics   | Wireless and Ethernet                                                                                                    |  |  |

| l ink Test                 | Self-Wireless Connection test                                                                              |
|----------------------------|----------------------------------------------------------------------------------------------------|
|                            |                                                                                                    |
|                            | Web-based Management (Secure SSL)                                                                          |
| Configuration & Management | Command Line Interface (SSH or RS-232 (9600))                                                              |
|                            | Windows-based Utility, SNMPv2                                                                              |
| FW Upgrade                 | Web/Windows management tool                                                                                |
| Antenna                    |                                                                                                    |
| Gain                       | 23dBi (Default for FCC)                                                                                    |
| Frequency Range            | 5400~5850 MHz                                                                                              |
| HPBW (horizontal)          | 10°                                                                                                    |
| HPBW (vertical)            | 10°                                                                                                    |
| Dimensions                 | 320×320×18mm                                                                                               |
| Physical & Interface       |                                                                                                    |
| Ethernet                   | 10/100 Base T x1<br>Auto-sense, Negotiation                                                                |
| RS-232                     | YES                                                                                                    |
| USB                        | N/A                                                                                                    |
| Buzzer                     | Signal Indication                                                                                          |
| Reset Pin                  | Reset system to factory default                                                                            |
| Enclosure & Environment    |                                                                                                    |
| External Antenna Connector | N-Туре                                                                                                    |
| Enclosure                  | IP-67 (Die-Casting)<br>Level 7 Waterproof<br>Level 17 Beaufort Scale<br>Vent design<br>Antenna Flexibility |
| Mounting                   | Pole Mount (ADC-12 Aluminum alloy)                                                                         |
| Temperature                | -30 ~ 70  ℃, (Operating)                                                                                   |
| PCBA Dimensions            | 160 ×135 mm                                                                                                |
| Weight                     | 2.4 Kg                                                                                                    |
| Humidity                   | 10~95%, (Operating)                                                                                        |

# **Typical Applications**

This section describes the typical applications centering on ZC-3625-55-23.

### **Tele-medical Broadband Wireless Application**

ZC-3625-55-23 mainly plays as a relay with cost-effective solar power, sending medical treatment information between city hospital and local hospital in rural area via broadband wireless connectivity.

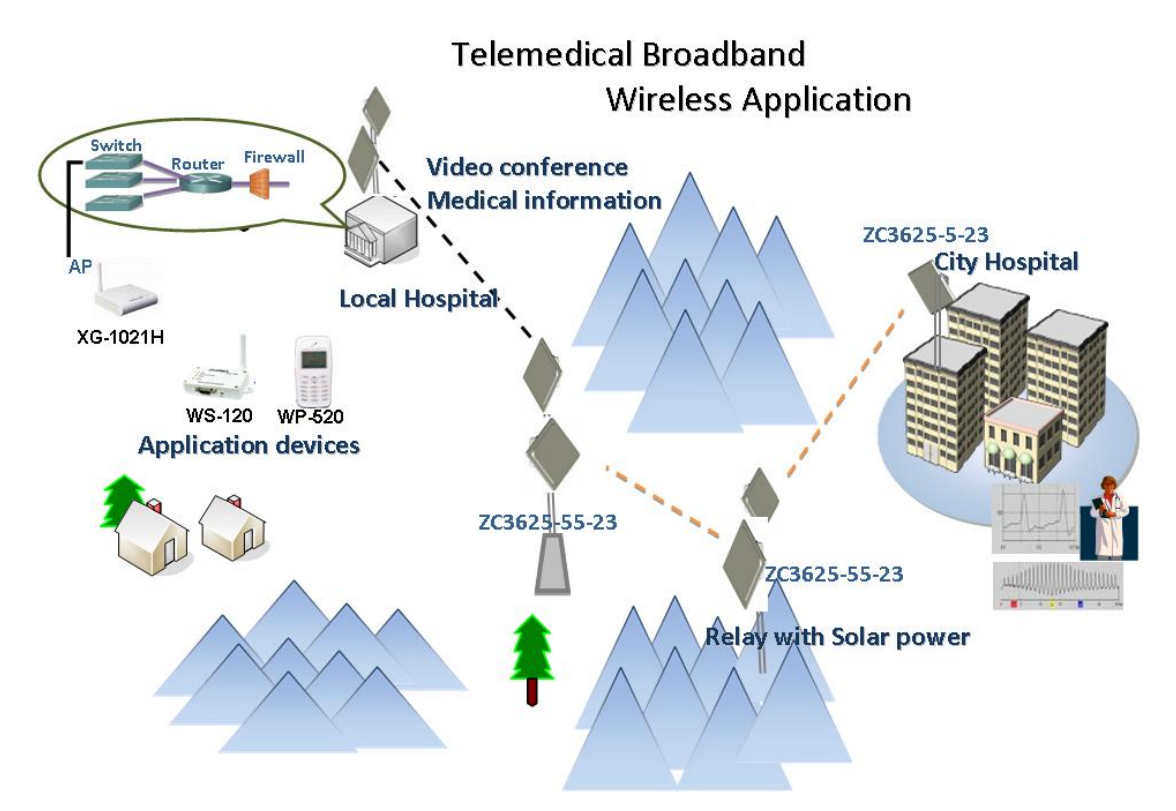

### **Campus Broadband Wireless Application**

Campus in remote area can access to the Internet via broadband wireless connectivity established by ZC-3625-55-23 which plays as relay and CPE.

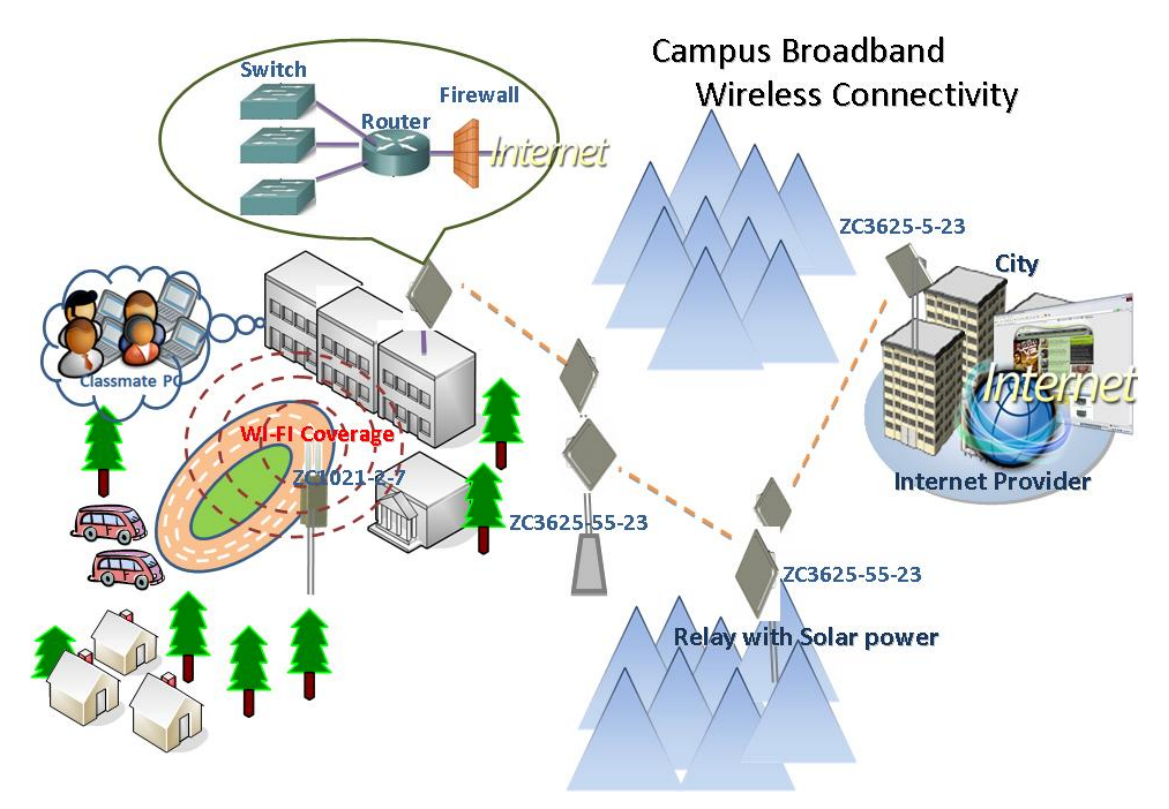

# Chapter 2 Preparation before Installation

This chapter describes safety precautions and product information you have to know and check before installing ZC-3625-55-23.

# **Safety Precautions**

For your safety and proper installation, please read and follow the instructions below:

- ONLY qualified service personnel should service or disassemble this device;
- When installing the device, note the followings:
  - Do NOT use a metal ladder;
  - Do NOT work on a wet or windy day;
  - Do NOT install, use or service the device during a thunderstorm, as this may cause a remote risk of electric shock from lightning;
  - Wear shoes with rubber soles and heels, rubber gloves, long sleeved shirt or jacket.
- Ground the device properly with grounding wire to protect against power surges;
- Use ONLY appropriate accessories for the device.

## **Product Packets**

The product packets you have received should contain the following items, if any of them are not included or damaged, please contact your local vendor for support.

- ZC-3625-55-23 with integrated 23dBi antenna ×1
- Mounting Kit ×1
- PoE Injector & Power cord ×1
- Grounding Wire ×1
- Water Proof RJ-45 Connector Kit ×1
- Product CD ×1

 Product CD contains Management Tool, Quick Installation Guide and User Manual!

#### **Mounting Kit**

- Wall/Pole Mounting Bracket
  - 1. T-Form Bracket ×1
  - 2. Articulation Pole  $\times 1$
  - 3. Pole Mount Bar  $\times 1$

#### • Fasteners

- 4. M8 $\times$ 110 Screw  $\times$ 3
- 5. M8 Washer ×3
- 6. M8 Spring Washer ×3
- 7. M8 Nut ×1
- 8.  $M5 \times 12$  Screw  $\times 4$
- 9. M5 Washer ×4
- 10. Wood Screw  $\times 4$
- 11. Wall/Gyprock Plug  $\times 4$

#### Waterproof RJ-45 Connector Kit

- 1. Gland  $\times 1$
- 2. Sealing Nut  $\times 1$
- 3. Sealing ×1

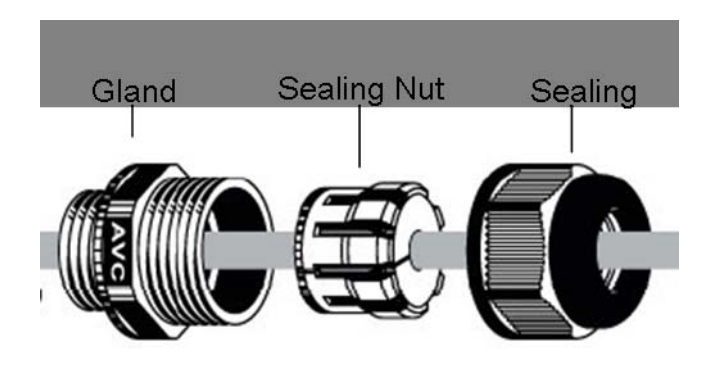

# **Site Planning**

Prior to installation, develop a checklist that covers all aspects of the installation. A well-developed plan identifies potential problems early so that they can be solved timely.

### **Choosing a Mounting Location**

Choosing a good mounting location for the bridge is important because it affects the reliability of the wireless link and maximum data rates the bridge system can achieve. The most important considerations are distance between bridges and clearance from obstacles.

#### Signal path distance and clearance

In an environment without obstacles in the signal path, the maximum distance between bridges depends primarily on the type of antennas and the free space loss between them. Make sure your proposed mounting site is within range of the remote antenna.

Another consideration when planning a wireless link is the Fresnel Zone, which occupies a series of concentric ellipsoid-shaped areas around the LoS path as below:

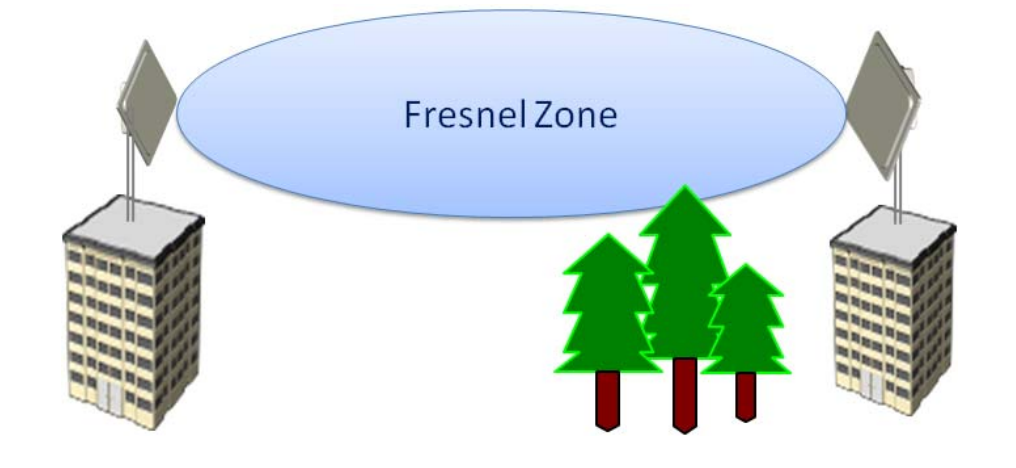

The Fresnel Zone is important to the wireless link as it defines an area around the LoS that can introduce RF signal interference if blocked. Objects in the Fresnel Zone such as trees and buildings can diffract or reflect the main signal away from the receiver, changing the RF LoS.

#### **Antenna Polarization**

The integrated antenna radiates and receives polarized radio signals. For the link to operate correctly, two antennas at each end of the link must always be set for the same polarization, either vertical or horizontal.

Professional Installation Required

# **Chapter 3 Hardware Installation**

The ZC-3625-55-23 Wireless Bridge is shipped with mounting hardware that accommodates tower or mast installations. This chapter demonstrates the hardware installation procedures, which include Assemble the Hardware Mounting, Pole Mounting, Connect Up, Ground the Wire, Power On and Align the Antennas.

## **Assemble the Mounting Bracket**

 Assemble the main bracket by placing articulation pole to the T-form bracket via a M8×110 screw through the insertion axe and fix with the M8 washer, spring washer and M8 nut;

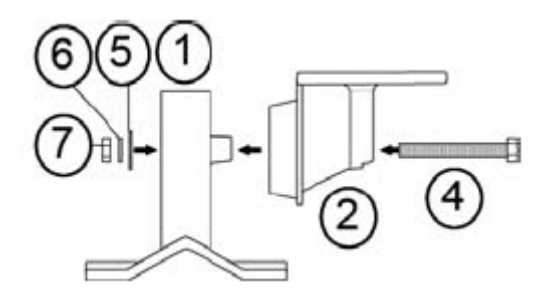

 Place the main bracket into the seating and use a spanner to fasten the bracket to CPE main unit with M5×12 screws and M5 washers provided in hardware packets;

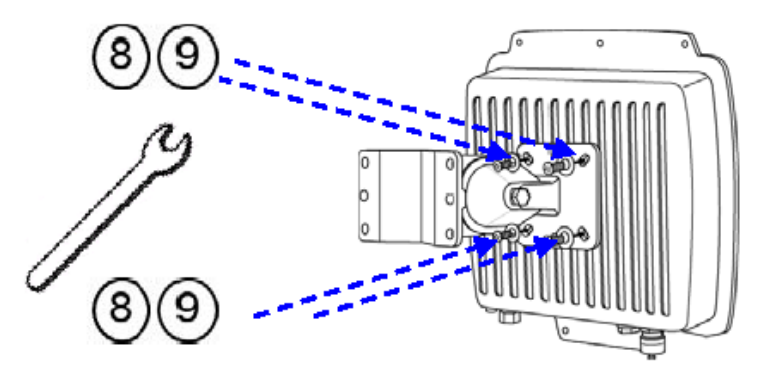

# **Pole Mounting**

 Install the main bracket and the pole mount bar over the top of the pole by securing the drill holes of the pole mount bar to the main bracket ones and insert two M8×110 screws, spring washers and washers through the drill holes and main bracket;

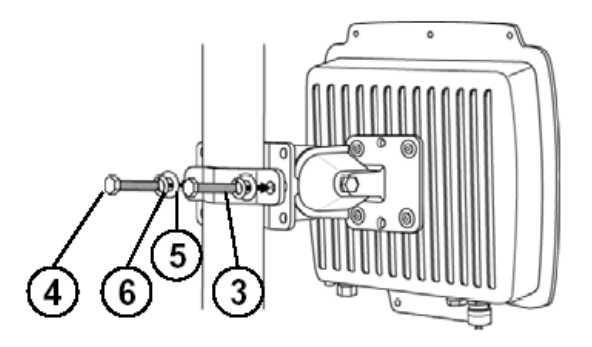

 Fasten two M8×110 screws and washers through the drill holes and main bracket with a spanner;

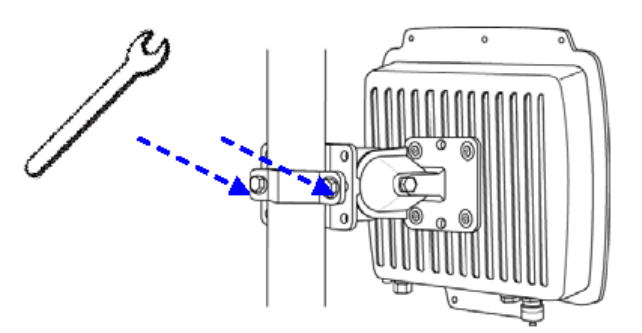

3. Adjust the antenna for appropriate tilt / vertical orientation.

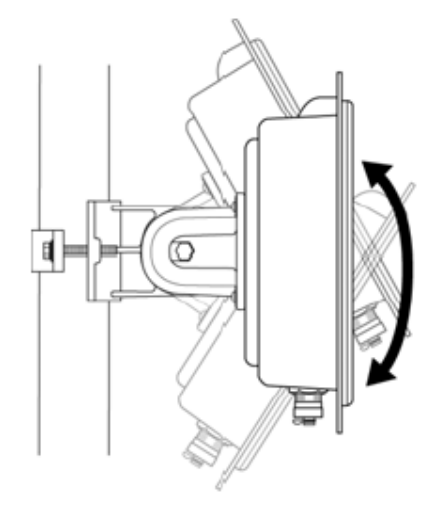

# **Interface Definition**

ZC-3625-55-23 currently provides two interfaces at the bottom, which are PoE & Data with a black plastic dummy cover and RS-232 with a white dummy cover. Among which, a black RJ45 waterproof connector will be provided for the PoE & Data interface.

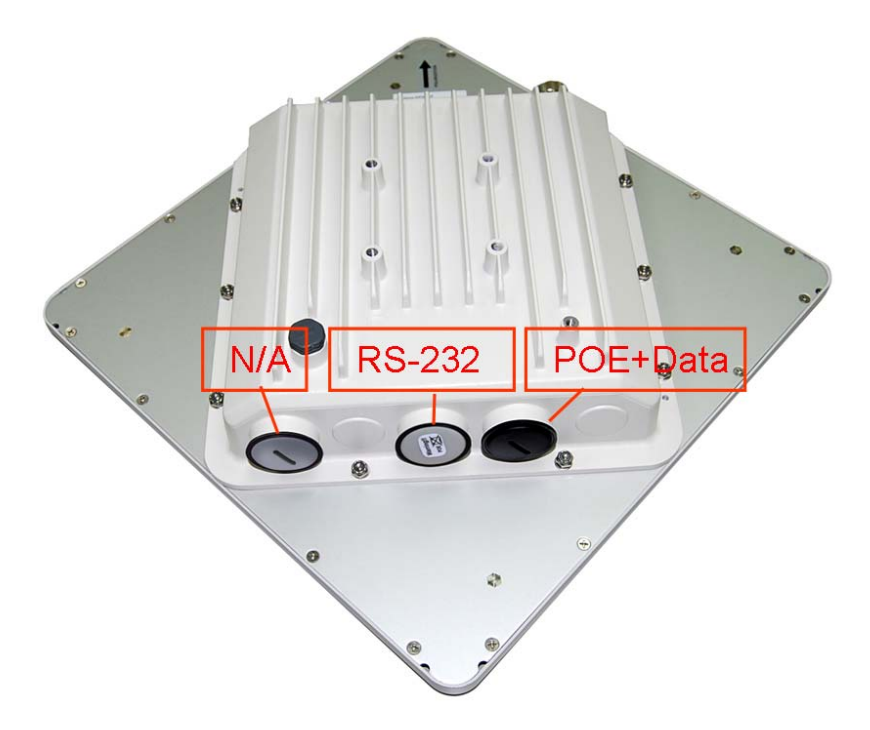

#### **RS-232**

RS-232 is used for debugging purposes as well as for hard reset of the ZC-3625-55-23.

Below you may find the pin definition of the RS-232.

#### **PIN Definition:**

| Pin Assignment | Name       | Description         |
|----------------|------------|---------------------|
| P1             | TXD0       | Data Transmit 0     |
| P2             | DSR0       | Data Set Ready 0    |
| P3             | RXD0       | Data Receive 0      |
| P4             | TXD1       | Data Transmit 1     |
| P5             | RXD1       | Data Receive 1      |
| P6             | DTR1       | Data Terminal Ready |
| P7             | Hard Reset | Hard reset the unit |
| P8             | GND        | Ground              |

To reset the device, short P7 (Hard Reset) to P8 (GND) for less than 1 second and the system will reset. If P7 (Hard Reset) is shorted to P8 (GND) for over 5 seconds, the ZC-3625-55-23 will be reset to the factory default settings.

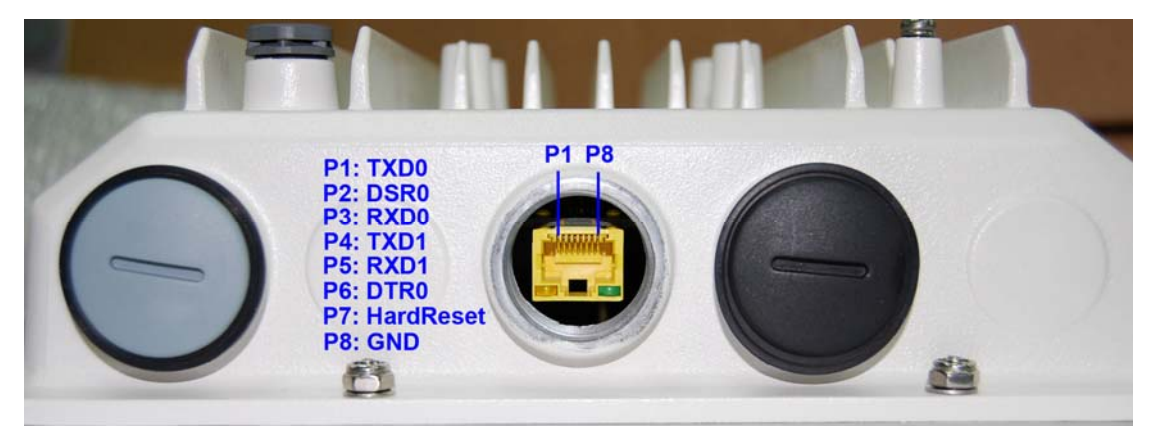

Below are the views of RS-232 cover and RJ-45 port respectively, please note the label covered on and DO strictly follow the instructions to avoid damaging your equipment!

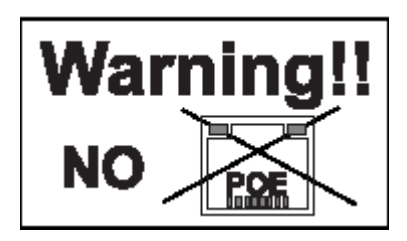

#### **Warning**:

- Do NOT connect PoE cable to the RS-232 port; otherwise the port will burnout!
- If RS-232 cable is used outdoor, please DO add a surge protector to protect the equipment circuit!
- Strongly recommend to add a lightning arrestor on the RS-232 port to prevent from lightning attack!

### **Connect Up**

Before installing the Ethernet cable with a waterproof RJ-45 connector, it is recommended that the Cat-5 RJ-45 coaxial cable be used for the ZC-3625-55-23 to power injector connections.

1. To connect to the hole labeled **PoE+Data**, open the black cover in advance by using a coin or a slotted screwdriver and then screw in the body of the gland and tighten.

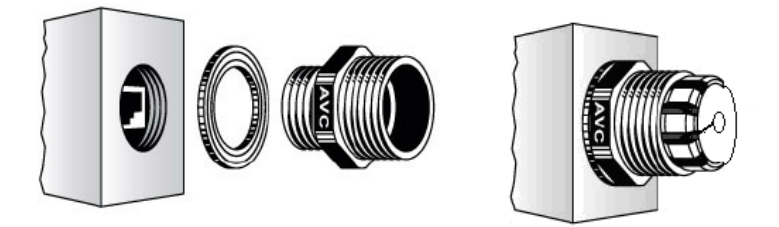

Connect Up - Step 1

 Slide the sealing nut to the RJ-45 cable from its middle breach and then insert the sealing into the cable.

Slide the Sealing Nut from its Breach

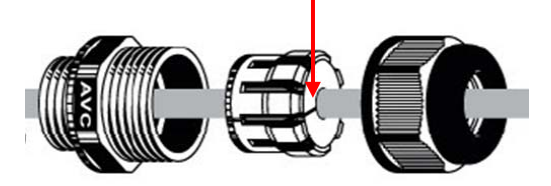

Connect Up – Step 2

• Insert the RJ-45 connector and make sure that the locking tab snaps home.

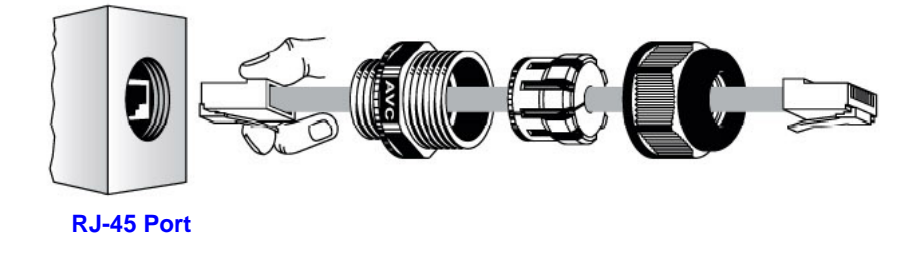

Connect Up – Step 3

• Screw the sealing on the gland and tighten.

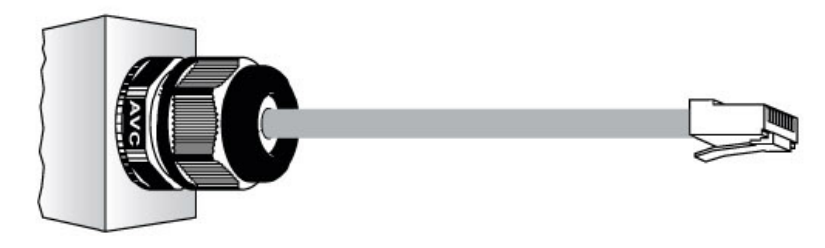

Connect Up – Step 4

### Grounding

The ZC-3625-55-23 is shipped with a grounding wire. The unit must be properly grounded to protect against power surges. The ZC-3625-55-23 grounding point can be found on the bottom of the unit. It is supplied with an appropriate grounding lug for attachment to the ODU. Ground the Wire.

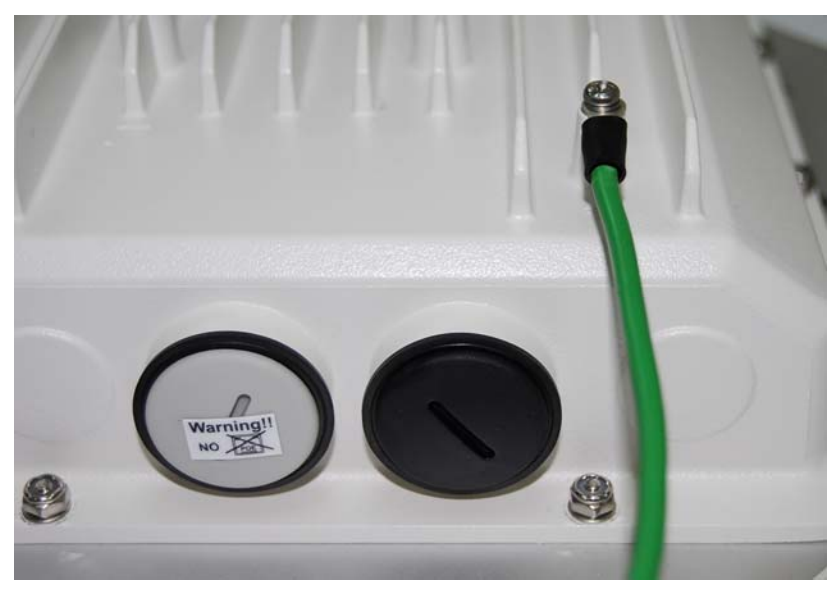

Grounding

### Power on

To power up the ZC-3625-55-23, follow the steps bellow:

- Plug a user-supplied Cat-5 Ethernet cable from your wired LAN (or a computer) into the power injector RJ-45 jack (DATA IN);
- 2. Plug a user-supplied Cat-5 Ethernet cable from the ZC-3625-55-23 into the power

injector RJ-45 jack (P+DATA OUT);

- 3. Connect the power module to the power injector and plug the AC cord into an AC power receptacle;
- 4. After being powered on, the device will send out the beep sound lasting about 1.5 seconds, informing you that the ZC-3625-55-23 is powered up! Wait for about 60 seconds the system will be initialized and start working.

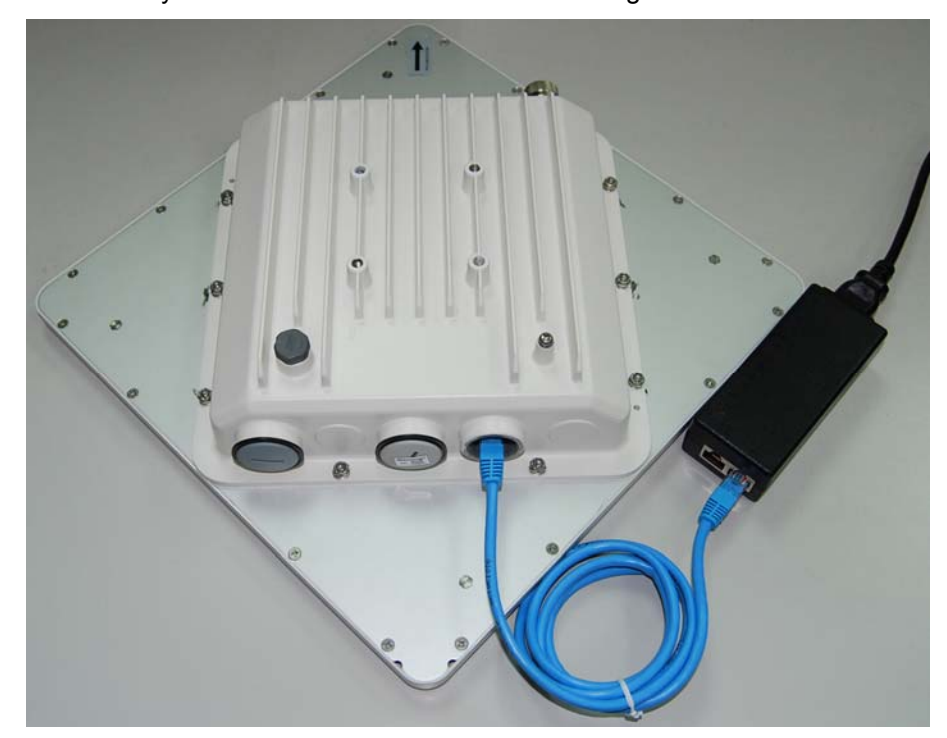

1.

### **Warning**:

• Make sure PoE is correctly connected to the RJ-45 port on the ZC-3625-55-23

labeled PoE+Data, otherwise the extender will be severely damaged!

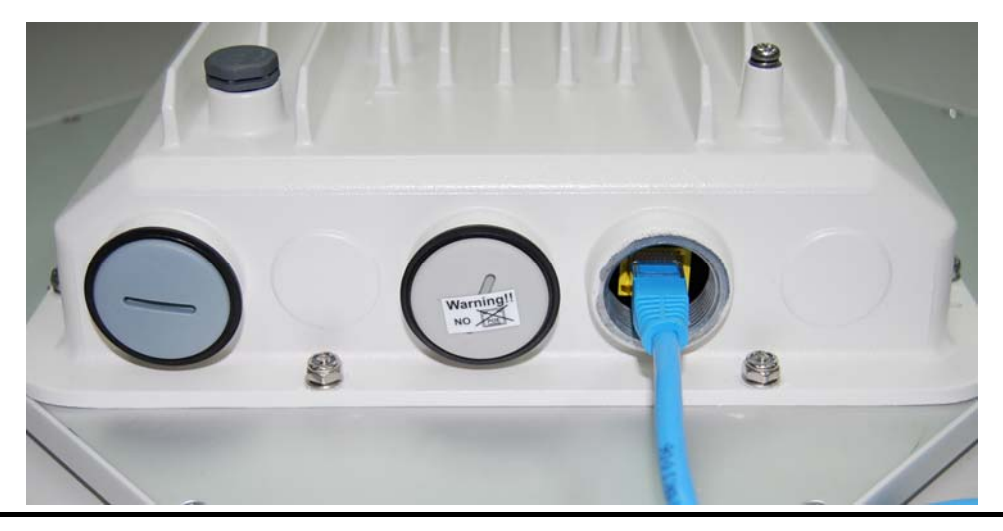

Chapter 3 Hardware Installation

# Align Antenna

After powering up the wireless bridge, align the integrated antenna to point in the approximate direction of the remote bridge antenna.

If the antenna is at a significant angle, use binoculars, satellite global positioning system (GPS) or reference objects to detect the remote bridge or antenna, and then manually adjust the horizontal and vertical positions accordingly. To verify whether the two antennas are correctly pointed to each other, ping the remote wireless bridge.

Positioning antenna is to align the local antenna to reach maximum signal strength. Using "Align Antenna" to measure signal strength is convenient and appropriate for most installations, but note that this method is only available in "Peer-to-Peer (CSMA)" mode.

To use "Align Antenna", follow the steps bellow:

- 1. Login the Web-based management interface of wireless bridge;
- 2. Open "Peer-to-Peer Setup", by clicking "Align Antenna", "Antenna Alignment Tool" window will popup. Set the target RSSI and click "Start" to begin alignment. If the RSSI is below -70 dBm, align the antenna by panning the antenna from side to side and tilting up and down while observing the RSSI value. By doing so, you will be able to know where is the best position for the antenna to reach its maximum signal strength. During adjustment, the device will send out the beep sound, assisting you with the alignment.

| Antenna Alignment Tool |       |  |  |  |
|------------------------|-------|--|--|--|
|                        |       |  |  |  |
| Signal Strength:       |       |  |  |  |
| Current RSSI (dBm):    | 0     |  |  |  |
| Target RSSI (dBm) :    | -70   |  |  |  |
| Transmit Packets:      | 0     |  |  |  |
| Receive Packets:       | 0     |  |  |  |
|                        | Start |  |  |  |

3. After the two integrated antennas are well positioned, secure the bridge mounting fasteners. The bridges now are ready to be configured and incorporated into your network.

# **Chapter 4 Configuration**

The units to be installed should be configured before physical installation. During this process, the installer can set the unit's IP address to the one within desired address range and set each unit up with the MAC address of its peer unit ready to establish a wireless link. It is recommended that this procedure be carried out on the bench before physical installation. This chapter describes how to configure your bridge for the first time. You can use the bridge's web-based interface to complete the initial configuration.

### **Connect the Bridge to a Local Computer**

If you are configuring the bridge locally (without connecting its power injector to a wired LAN), connect a PC to the power injector's Ethernet port using a Category 5 Ethernet cable.

- Assign a static IP address to your PC which is in the same network segment with the wireless bridge. As the default IP address of this unit is 192.168.1.1, you may choose from 192.168.1.2 to 192.168.1.254.
- Test the link status between your PC and the wireless bridge. Start a command prompt and execute a continuous ping command "ping 192.168.1.1 –t". If ping to the wireless bridge is successful (as shown below), open Internet browser and enter the bridge's IP address in the address filed and press Enter.

| ca C:\WINDOWS\system32\cmd.exe                     | - 🗆 |
|----------------------------------------------------|-----|
| C:\Documents and Settings\FAE>ping 192.168.1.1 -t  |     |
| Pinging 192.168.1.1 with 32 bytes of data:         |     |
| Reply from 192.168.1.1: bytes=32 time<1ms TTL=255  |     |
| Reply from 192.168.1.1: bytes=32 time<1ms TTL=255  |     |
| Reply from 192.168.1.1: bytes=32 time<1ms ITL=255  |     |
| Reply from 192.168.1.1: bytes=32 time<1ms ITL=255  |     |
| Reply from 192.168.1.1: bytes=32 time<1ms ITL=255  |     |
| Reply from 192.168.1.1: bytes=32 time<1ms TTL=255  |     |
| Reply from 192.168.1.1: bytes=32 time<1ms TTL=255  |     |
| Reply from 192.168.1.1: bytes=32 time<1ms TTL=255  |     |
| Reply from 192.168.1.1: bytes=32 time<1ms ITL=255  |     |
| Reply from 192.168.1.1: bytes=32 time<1ms ITL=255  |     |
| Reply from 192.168.1.1: bytes=32 time<1ms TTL=255  |     |
| Reply from 192.168.1.1: bytes=32 time<1ms TTL=255  |     |
| Reply from 192.168.1.1: bytes=32 time<1ms TTL=255  |     |
| Reply from 192.168.1.1: bytes=32 time<1ms TTL=255  |     |
| Reply from 192.168.1.1: bytes=32 time<1ms ITL=255  |     |
| Reply from 192.168.1.1: bytes=32 time<1ms ITL=255  |     |
| Peoply from 192 169 1 1: butes=22 time/ime TTL=255 |     |

3. Enter the user name (admin) and password (password) to login and make configurations.

| Kronos | A Wir         | eless Netw | orking Compa | ny | Powered by (intel) |
|--------|---------------|------------|--------------|----|--------------------|
|        | Name Password | Login now  | Reset        |    |                    |

4. After configuring the bridge, remove the Ethernet cable from PC and connect the power injector back to your wired LAN port.

# **Basic Settings**

After login to the Web-based management interface, you will see the "**About**" page as below. Click "**Basic**" in the left menu bar to make basic system configurations.

| Kronos           | A Wireless                                                                                                   | Networking                                                             | Company | Logout<br>Powered by (intel) |
|------------------|----------------------------------------------------------------------------------------------------|------------------------------------------------------------------------|---------|------------------------------|
| System           | Wireless                                                                                                    |                                                                        | Status  | Management                   |
| About »<br>Basic | About                                                                                                    |                                                                        |         |                              |
| RADIUS Settings  | Wireless Bridge Informat<br>Wireless Device Name<br>ETH MAC Address<br>WLAN1 MAC Address<br>Firmware Version | ion<br>DEVICE123456<br>00:60:b3:12:34:56<br>00:60:b3:12:34:56<br>2:0:2 |         |                              |

#### **IP Address**

Enter the settings obtained from your system administrator. The most important setting is IP Address. You may manually assign an IP address or check "**DHCP**" to automatically obtain one from DHCP server on your network.

| Kronos          | A Wireless I                                                                                                    | Networking Company                                                                                                    | Logou<br>Powered by (intel)     |
|-----------------|----------------------------------------------------------------------------------------------------|----------------------------------------------------------------------------------------------------|---------------------------------|
| System          | Wireless                                                                                                    | Status                                                                                                    | Management                      |
| About<br>Basic  | Basic Setup                                                                                                    |                                                                                                    |                                 |
| RADIUS Settings | Wireless Device Name<br>Country / Region<br>Ethernet Data Rate<br>Spanning Tree Protocol (STP)<br>Link Aggregation | DEVICE123456<br>Brazil<br>Automatic<br>Enable C Disable<br>Enable © Disable<br>Full Duplex Two Channels<br>(Note: Link aggregation only takes effective when | ) both cards work on P2P model) |
|                 | IP Settings<br>IP Address<br>IP Subnet Mask<br>Default Gateway<br>Primary DNS Server<br>Secondary DNS Server       | Manual C DHCP Client     192.168.1.1     255.255.255.0     0.0.0     0.0.0     0.0.0                                                                         |                                 |

# Note:

 Do not change the IP address of the bridge while you are configuring with Web-based management interface, otherwise you will disassociate from it! If this occurs, login again with that new IP address; if DHCP is enabled then, login again by entering bridge's wireless device name in the IP address field.

#### **Operating Mode**

Four operating modes are available in this bridge: **Base Station**, **CPE**, **Peer to Peer (CSMA)** and **Peer to Peer (TDMA)**. Open "**Radio**" in "**Wireless**" and select the mode suitable for your application.

#### Base Station

Under this mode, the bridge connects directly to the main Ethernet LAN and receives connectivity from other CPE bridges.

|                    | A Wireless Net      | working Company    | Powere    |
|--------------------|---------------------|--------------------|-----------|
| System             | Wireless            | Status             | Managemer |
|                    | Radio Settings      | 5                  |           |
| Radio :            | »                   |                    |           |
| Peer-to-Peer Setup | Operating Made      | Deve Otation       | u         |
| Security           | Base Station ID     | Edit               | 3         |
| Access Control     | Wireless Mode       | 802.11a 💌          |           |
| Link Test          | Channel / Frequency | 165 / 5.825GHz 💌   |           |
|                    | Transmit Rate       | Best               |           |
|                    | Band Width          | 40MHz 💌            |           |
|                    | TDM Coordination    | O Enable © Disable |           |
|                    | WMM Mode            | C Enable 💿 Disable |           |
|                    | Super Mode          | 🔽 Fast Frame       |           |
|                    |                     | 🗖 Burst            |           |
|                    |                     | 🗖 Compression      |           |

#### • CPE

Under this mode, the bridge connects to a remote LAN and that Base Station. Select "**Multicli**" or "**LAN-to-LAN**" for your network application and specify the SSID of the corresponding Base Station.

| Kronos             | A Wireless Networking Company<br>Powered by (m)                                                                        |                                                                                                    | Logout     |
|--------------------|----------------------------------------------------------------------------------------------------|----------------------------------------------------------------------------------------------------|------------|
| System             | Wireless                                                                                                    | Status                                                                                                    | Management |
|                    | Radio Settings                                                                                                    |                                                                                                    |            |
| Radio »            | _                                                                                                    |                                                                                                    |            |
| Peer-to-Peer Setup |                                                                                                    | CDC Sto Survey                                                                                                    | 1          |
| Security           | CPE Mode                                                                                                    | Multicli O LAN-To-LAN                                                                                                    | 1          |
| Access Control     | Base Station ID                                                                                                    | Wireless                                                                                                    |            |
| Link Test          | Use BSSID Wireless Mode Channel / Frequency Transmit Rate Output Power Band Width TDM Coordination WMM Mode Super Mode | 00:00:00:00:00<br>802.11a<br>165 / 5.825GHz<br>Best<br>100%<br>40MHz<br>C Enable<br>Disable<br>C Enable<br>Sisable<br>Fast Frame |            |
|                    |                                                                                                    | Burst                                                                                                    |            |

#### • Peer to Peer (CSMA)

Under peer-to-peer (CSMA) mode, set the same channel for all the peer units. Open "**Peer-to-Peer Links**" (as below) page to enter the MAC address of the remote peer unit.

| Kronos             | A Wireless N                              | letworking Compar | Logout<br>Powered by (intel) |
|--------------------|-------------------------------------------|-------------------|------------------------------|
| System             | Wireless                                  | Status            | Management                   |
|                    | Peer-to-Peer                              | r Links           |                              |
| Peer-to-Peer Setup |                                           |                   |                              |
| Security           | Local MAC Address<br>Remote MAC Address 1 | 00:60:b3:12:34:56 | Align Antenna                |
| Access Control     | Remote MAC Address 2                      |                   |                              |
| Link Test          | Remote MAC Address 3 Remote MAC Address 4 |                   |                              |
|                    |                                           | Apply Cancel      |                              |
|                    |                                           |                   |                              |
|                    |                                           |                   |                              |

#### • Peer to Peer (TDMA)

Under peer-to-peer (TDMA) mode, set one group ID for all the peer units.

| Kronos             | A Wireless Netw                                                    | orking Company                           | Logout Powered by (intel) |
|--------------------|--------------------------------------------------------------------|------------------------------------------|---------------------------|
| System             | Wireless                                                           | Status                                   | Management                |
|                    | Radio Settings                                                     |                                          |                           |
| Radio              |                                                                    |                                          |                           |
| Peer-to-Peer Setup |                                                                    |                                          | 1                         |
| Security           | Group ID                                                           | vireless                                 | 1                         |
| Access Control     | Wireless Mode                                                      | 802.11a 💌                                |                           |
| Link Test          | Channel / Frequency<br>Transmit Rate<br>Output Power<br>Band Width | 165 / 5.825GHz<br>Best<br>100%<br>40MHz  |                           |
|                    | NOACK                                                              | • Enable · Disable<br>• Enable · Disable |                           |
|                    | BulkACK                                                            | C Enable © Disable                       |                           |
|                    | WMM Mode                                                           | C Enable   Oisable                       |                           |
|                    | Super Mode                                                         | I Fast Frame<br>□ Burst<br>□ Compression |                           |

#### **Base Station ID**

The SSID is a unique identifier that bridges use to associate to each other. It is case-sensitive and consists of no more than 32 alphanumeric characters. By default, it is set to "**Wireless**".

#### **Output Power**

If the bridges are installed less than 328ft (100m) apart, the output power should be adjusted lower to avoid overloading the bridge's receivers.

To configure the output power, open "**Radio**" and select the appropriate output power value: Full, Half, and Quarter.

### Channel/Frequency

Channel varies much as the available band differs from country to country. Select a proper operating channel in the drop-down list according to your situation.

### **Advanced Settings**

After basic settings, you might need to configure some parameters to optimize performance or enhance your network security.

#### **Super Mode**

The super mode is designed to enhance throughput by decreasing data waiting time slot. Open "**Radio**" and check "**Fast Frame**", "**Burst**' or "**Compression**" box accordingly.

#### **Security Settings**

Security settings are effective to prevent unauthorized access to your network. It supports open system, shared key, WPA-PSK, WPA2-PSK and WPA-PSK&WPA2-PSK. To enable security, open "**Security**" page as below:

| Kranas             | A Wireless Networki                    | ng Company                     | Powered    |
|--------------------|----------------------------------------|--------------------------------|------------|
| System             | Wireless                               | Status                         | Management |
|                    | Security Profile Co                    | onfiguration                   |            |
| Radio              |                                        | J                              |            |
| Peer-to-Peer Setup | Profile Definition                     |                                |            |
| Security           | Wireless Network Name (SSID)           | Wireless                       |            |
| Access Control     | Broadcast Wireless Network Name (SSID) | ⊙Yes CNo                       | _          |
| Link Test          | Data Encryption:                       | Open System                    |            |
|                    | Passphrase:                            | Shared Key<br>Generat WPA-PSK  |            |
|                    | Key 1: @                               | WPA2-PSK<br>WPA-PSK & WPA2-PSK |            |
|                    | Key 2: 🧖                               |                                |            |
|                    | Key 3: 🔍                               |                                |            |
|                    | Key 4: O                               |                                |            |
|                    | Wireless Client Isolation Mode         | C Enable 💿 Disable             |            |

Alternatively, under "**Base Station**" mode, by clicking "**Edit**", the "**Security Profile Configuration**" window will popup. You can set the SSID and security configuration here.

| Kronos             | A Wireless Networking Company Logout Powered by (intel                                       |                                                                    |            |
|--------------------|----------------------------------------------------------------------------------------------|--------------------------------------------------------------------|------------|
| System             | Wireless                                                                                     | Status                                                             | Management |
| Radio              | Security Profile Co                                                                          | onfiguration                                                       |            |
| Peer-to-Peer Setup | Profile Definition                                                                           |                                                                    |            |
| Security           | Wireless Network Name (SSID)                                                                 | Wireless                                                           |            |
| Access Control     | Broadcast Wireless Network Name (SSID)                                                       | © Yes C No                                                         | -          |
| Link Test          | Participation:       Passphrase:       Key 1: •       Key 2: •       Key 3: •       Key 4: • | Open System<br>Shared Key<br>Generat WPA-PSK<br>WPA-PSK & WPA2-PSK |            |
|                    | Wireless Client Isolation Mode                                                               | C Enable 💿 Disable                                                 |            |
|                    | Apply                                                                                        | Cancel                                                             |            |

#### Network Authentication Type

• Open System: It allows any device to join the network without performing security check.

- Shared Key: Encryption strength and key are required.
- WPA-PSK: No need for specific authentication server. In this so-called WPA Pre-Shared Key, all you have to do is just pre-enter a key in each WLAN node and this is the common way to be adopted in large and middle enterprise as well as residential network.
- WPA2-PSK: Only all the clients support WPA2, can it be available. If it is selected, the data encryption type must be AES and the passphrase is required.
- WPA-PSK & WPA2-PSK: It provides options of WPA (TKIP) or WPA2 (AES) encryption for the client. If it is selected, the data encryption must be TKIP + AES and the WPA passphrase is required.

#### Data Encryption

Select your desired authentication and enter the encryption keys. STA and bridge must use the same keys. By default, it is set to "**None**".

- 64 bit: 10 Hexadecimal digits (any combination of 0-9, a-f, or A-F)
- 128 bit: 26 Hexadecimal digits (any combination of 0-9, a-f, or A-F)
- 152 bit: 32 Hexadecimal digits (any combination of 0-9, a-f, or A-F)
- TKIP: It will be automatically enabled if WPA-PSK authentication is selected.
- AES: It will be automatically enabled if WPA2-PSK authentication is selected.
- AES & TKIP: It allows for backwards compatibility with devices using TKIP.

#### • Security Encryption Keys

- Passphrase: Enter a passphrase and click "**Generate Keys**" button. You can also enter keys manually. These keys must match the ones of other wireless stations or bridges. Only 8 to 63 characters can be entered.
- Key1~Key4: Select the key to be used as the default one and data transmissions are always encrypted using this default key. The other keys are only used to decrypt received data.

# **Chapter 5 Troubleshooting**

This chapter provides troubleshooting procedures for basic problems with the bridge.

#### Q 1. What if my bridge fails to connect to the remote one?

- Ethernet Link: Check the availability of power to the bridge by observing the LED status on the power injector.
- Green: The wireless bridge is connecting to the backhaul network.
- Off: The wireless bridge disconnects from the wired network, check whether the power cord and Ethernet cables to the network and bridge are correctly connected.
- Basic Configurations: Mismatched basic settings among bridges are the most common cause of connectivity fail. If the bridge does not associate with a remote bridge, check whether options in each device are identical.
- Security Settings: Remote bridges attempting to authenticate to your bridge must support the same security options configured in your bridge, such as WEP and WPA (2)-PSK. If your bridge fails to associate with others, check whether the security settings are the same as your bridge settings.
- Antenna Alignment: If the methods above are all checked to be correct, you can observe and verify antenna alignment with RSSI value.

#### Q 2. What if I forget my password?

You may restore the bridge to its factory default settings in "Backup/Restore Settings" from

#### "Management".

#### Q 3. What if my bridge encounters a firmware failure?

Retrieve the settings you have backed up previously in "Backup/Restore Settings" from "Management".

# **Chapter 6 Technical Support**

If you still have any trouble using the wireless bridge or you would like to require additional

support, please check the following information for support:

| Z-Com, Inc.                     |                                               |                                           |                                   |  |
|---------------------------------|-----------------------------------------------|-------------------------------------------|-----------------------------------|--|
| Taiwan<br>Business              | 7F-2, No.9. Prosperity<br>RD. I Science-Based | Tel: +886-3-5777364<br>Fax:+886-3-5773359 | Sales Contact<br>info@zcom.com.tw |  |
| Center                          | Industrial Park                               |                                           | FAE Support                       |  |
|                                 | Hsinchu ,300 Taiwan                           |                                           | support@zcom.com.tw               |  |
|                                 |                                               |                                           |                                   |  |
|                                 |                                               |                                           |                                   |  |
| Zcomax Te                       | echnologies, Inc.                             |                                           |                                   |  |
| California                      | 14545 Valley View Ave.,                       | Tel: +1-562-926-4588                      | Sales/Product Inquiries:          |  |
| Business                        | Suite "S"                                     | Fax:+1-562-926-7885                       | sales@zcomax.com                  |  |
| Center                          | Santa Fe Springs, CA                          |                                           | Tech Support/Questions:           |  |
|                                 | 90670                                         |                                           | support@zcomax.com                |  |
| New                             | 98 Ford Road, Suite 3-F,                      | Tel: +1-973-664-0310                      |                                   |  |
| Jersey                          | Denville, NJ 07834, USA                       | Fax:+1-973-664-0313                       |                                   |  |
| Business                        |                                               |                                           |                                   |  |
| Center                          |                                               |                                           |                                   |  |
| ZCOMAX - United Kingdom Limited |                                               |                                           |                                   |  |
| European                        | 19 Colindale Avenue                           | Tel:+44-(0)-20-8982-8200                  | Sales Contact                     |  |
| Business                        | London NW9 5DS UK                             | Fax:+44-(0)-20-8201-3232                  | sales@zcomax.co.uk                |  |
| Centre                          |                                               |                                           | FAE Support                       |  |
|                                 |                                               |                                           | support@zcomax.co.uk              |  |
| Z-Dotcom, Inc                   |                                               |                                           |                                   |  |
| China                           | 168 Long Pan Zhong                            | Tel: +86-25-84661300                      | Sales Contact                     |  |
| Business                        | Road, Jiangsu Software                        | Fax:+86-25-84661313                       | sales@zcom.com.cn                 |  |
| Centre                          | Park, Suite 118 Nanjing,                      |                                           | FAE Support                       |  |
|                                 | China 210002                                  |                                           | support@zcom.com.cn               |  |